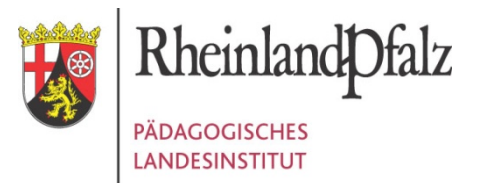

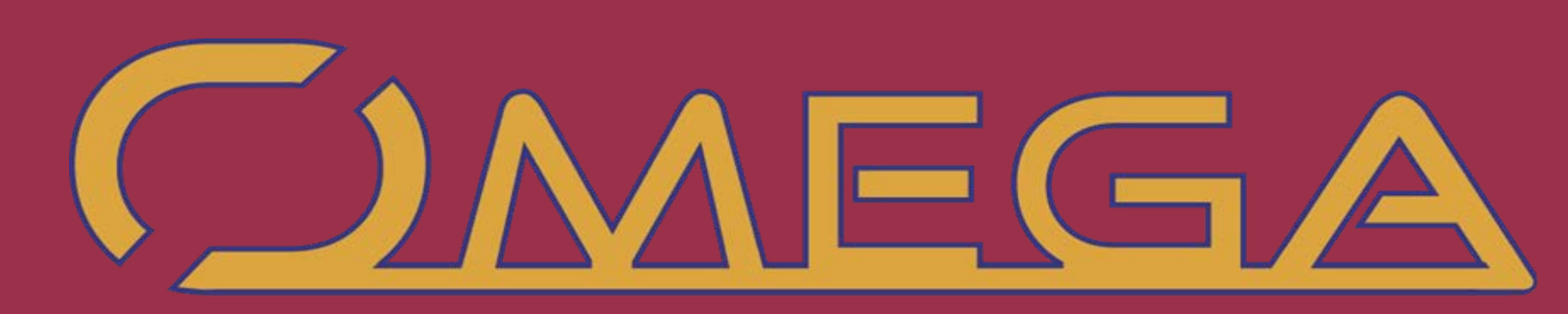

# SCHULE.MEDIEN.MATERIALIEN.

Präsentation zur Version 3 (ab Mai 2015) Thema: Filme, Medien, Materialien OMEGA als kostenloses Angebot für alle Schulen

Filme, Medien, Materialien

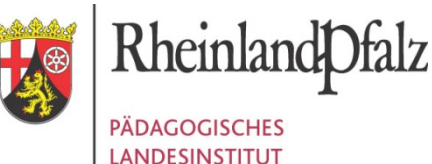

# Medien, Materialien ...Möglichkeiten

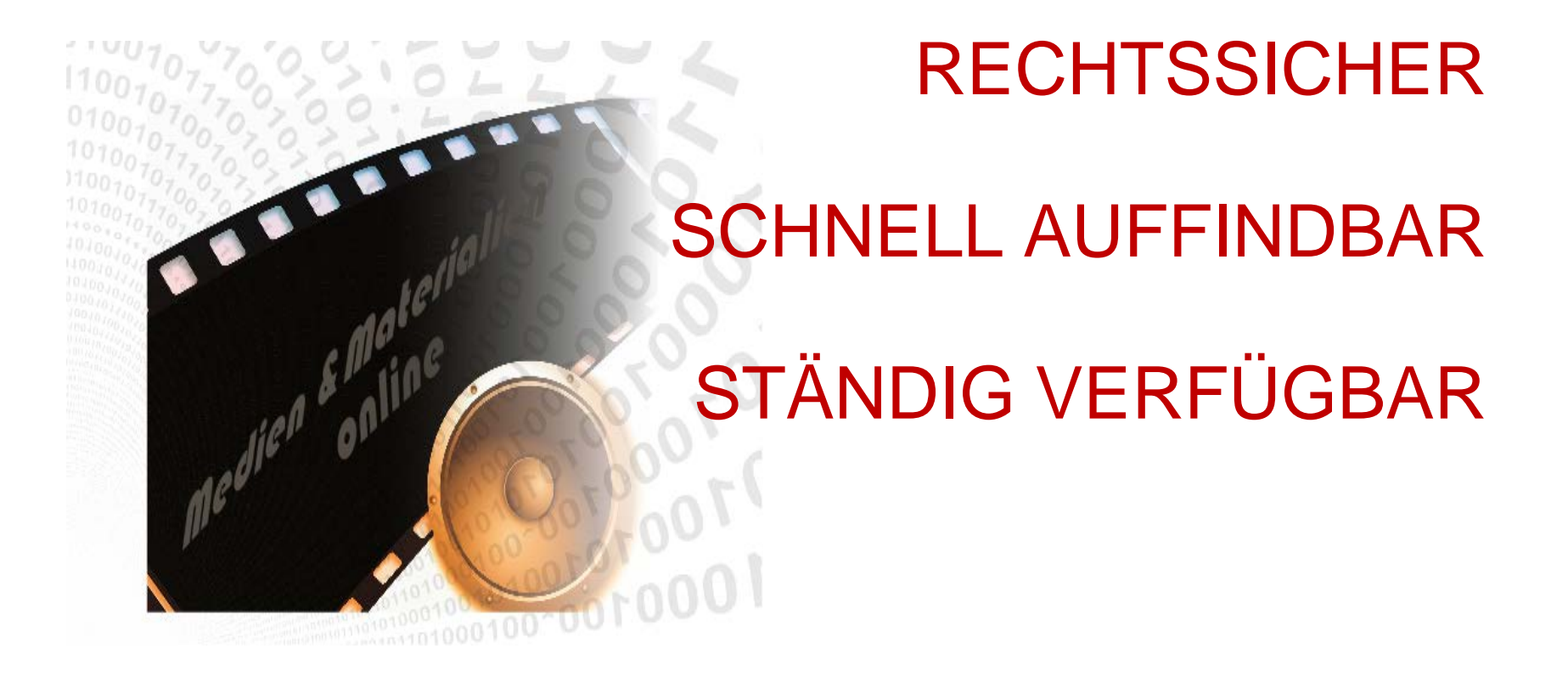

https://omega.bildung-rp.de

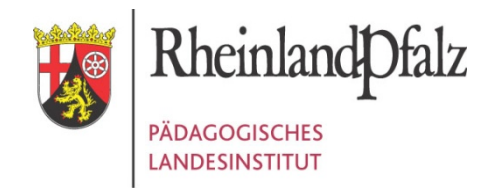

# Die Medienauswahl auf dem Server

- Kommerzielle Onlinemedien (als Medienbausteine)
  - > 50 Landeslizenzen
  - Master-Tool-Redaktionssystem + Pakete
  - Kreis-Online-Lizenzen (Angebot je nach Landkreis/Stadt)
- Schulfernsehproduktionen (ca. 1800 Videos)
  - Planet-Schule (SWR & WDR)
  - BR (u.a. GR!PS)
- Web-Ressourcen (Sammlungen, z.B. grünes Buch ...)
  - Bundeszentrale Politische Bildung (wachsende Teilauswahl), Geo-Gebra, Medien der Siemens-Stiftung, …
  - Medien verschiedener Landes-Bildungsserver
- Geprüfte PL-Materialien (Moodle-Kurse, IWB-Material...)
- ... stetige Erweiterung der Quellen

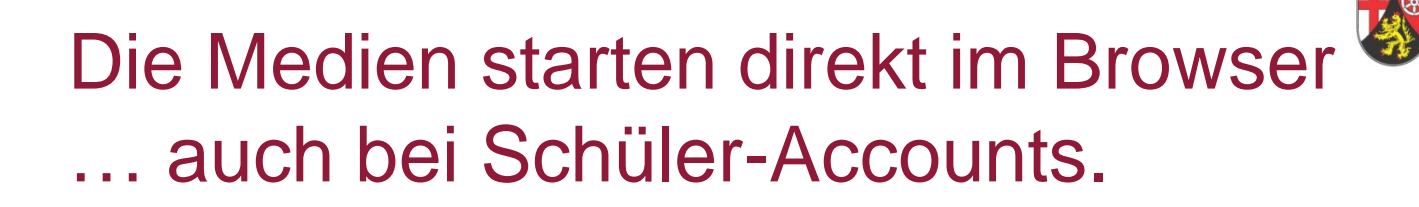

# Lehrkräfte dürfen die Medien auch HERUNTERLADEN

Die Lizenz-Infos finden sich auch im Player-Fenster (Info-Button)

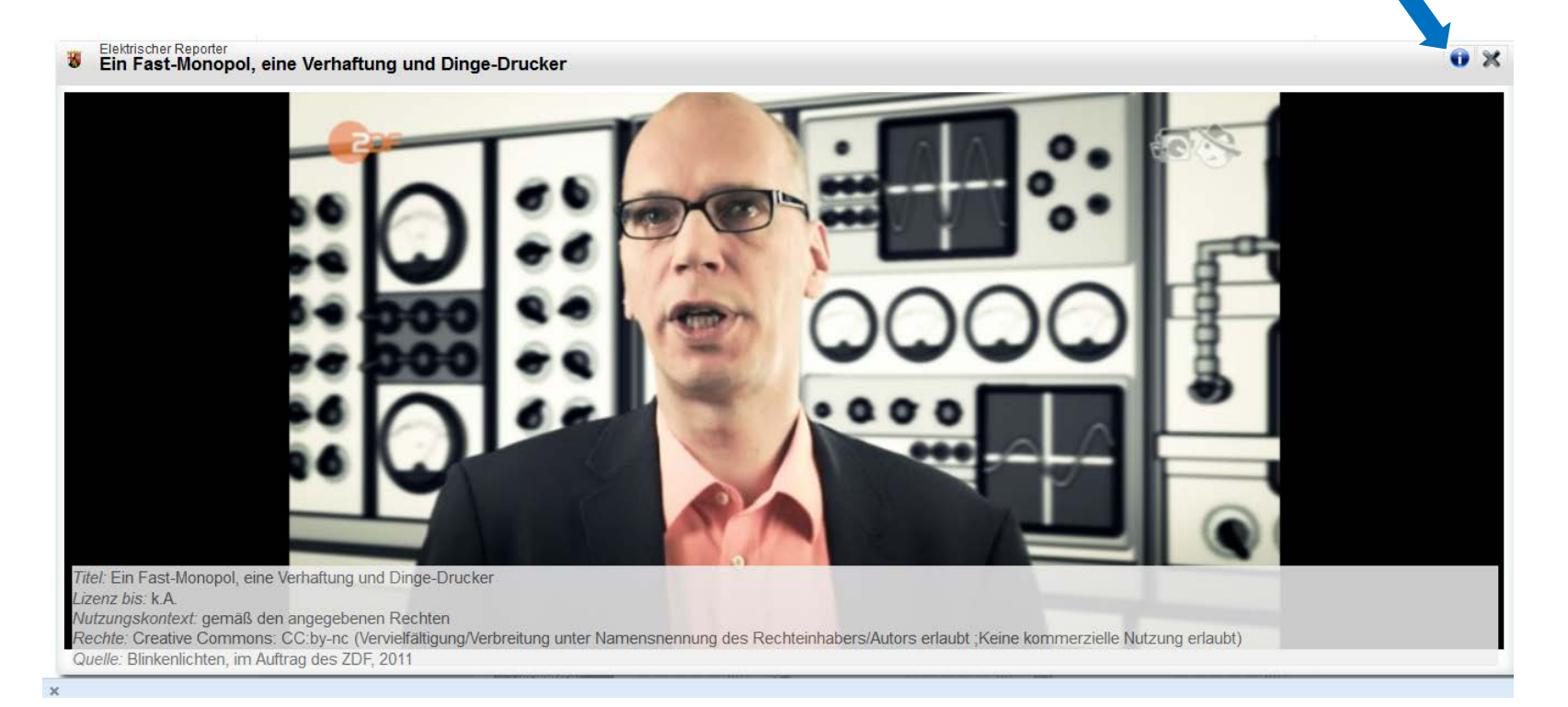

Rheinland Dfalz

PÄDAGOGISCHES LANDESINSTITUT

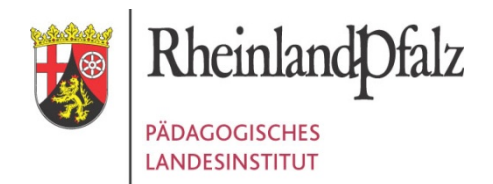

# Adresse: https://omega.bildung-rp.de

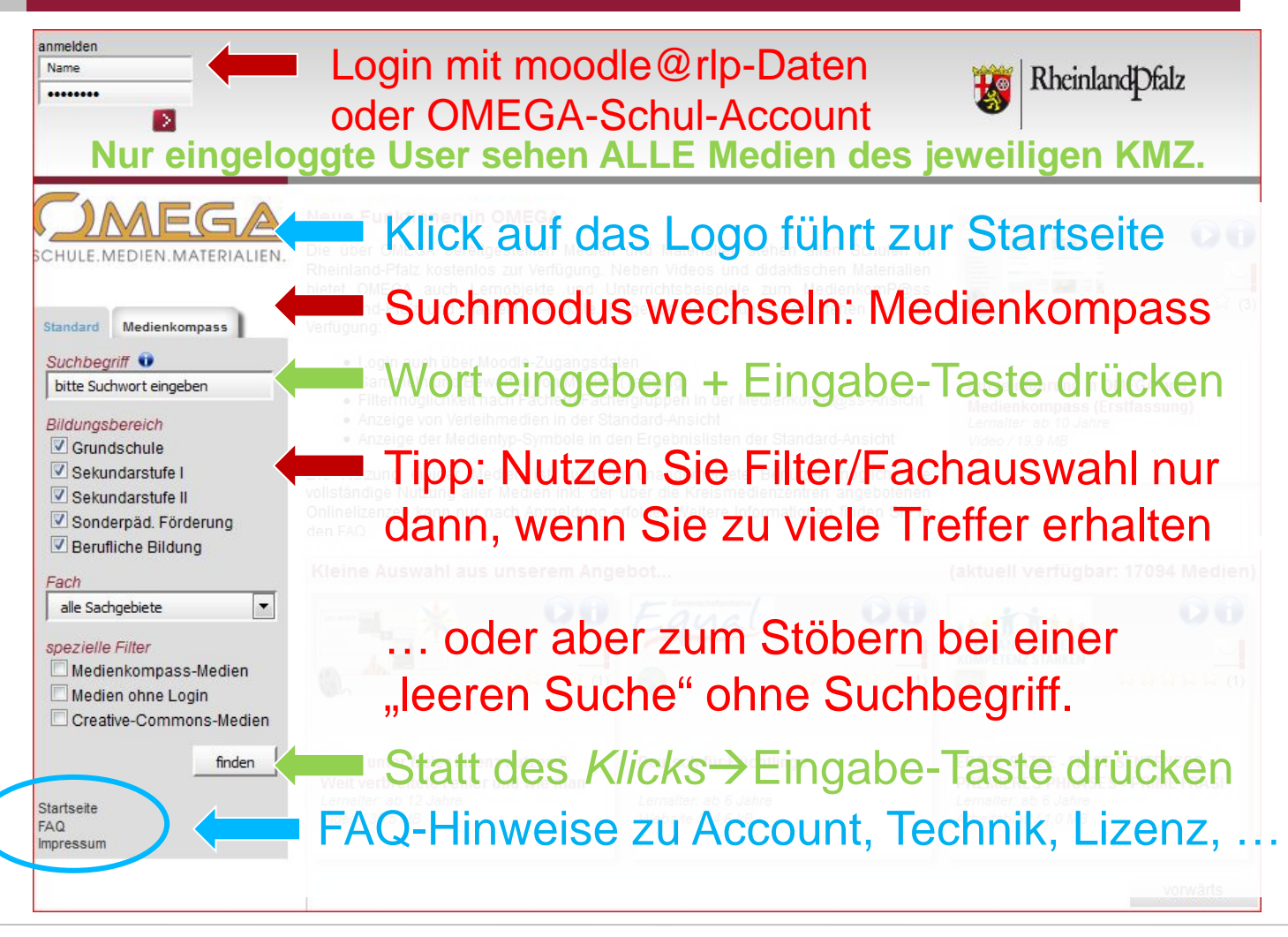

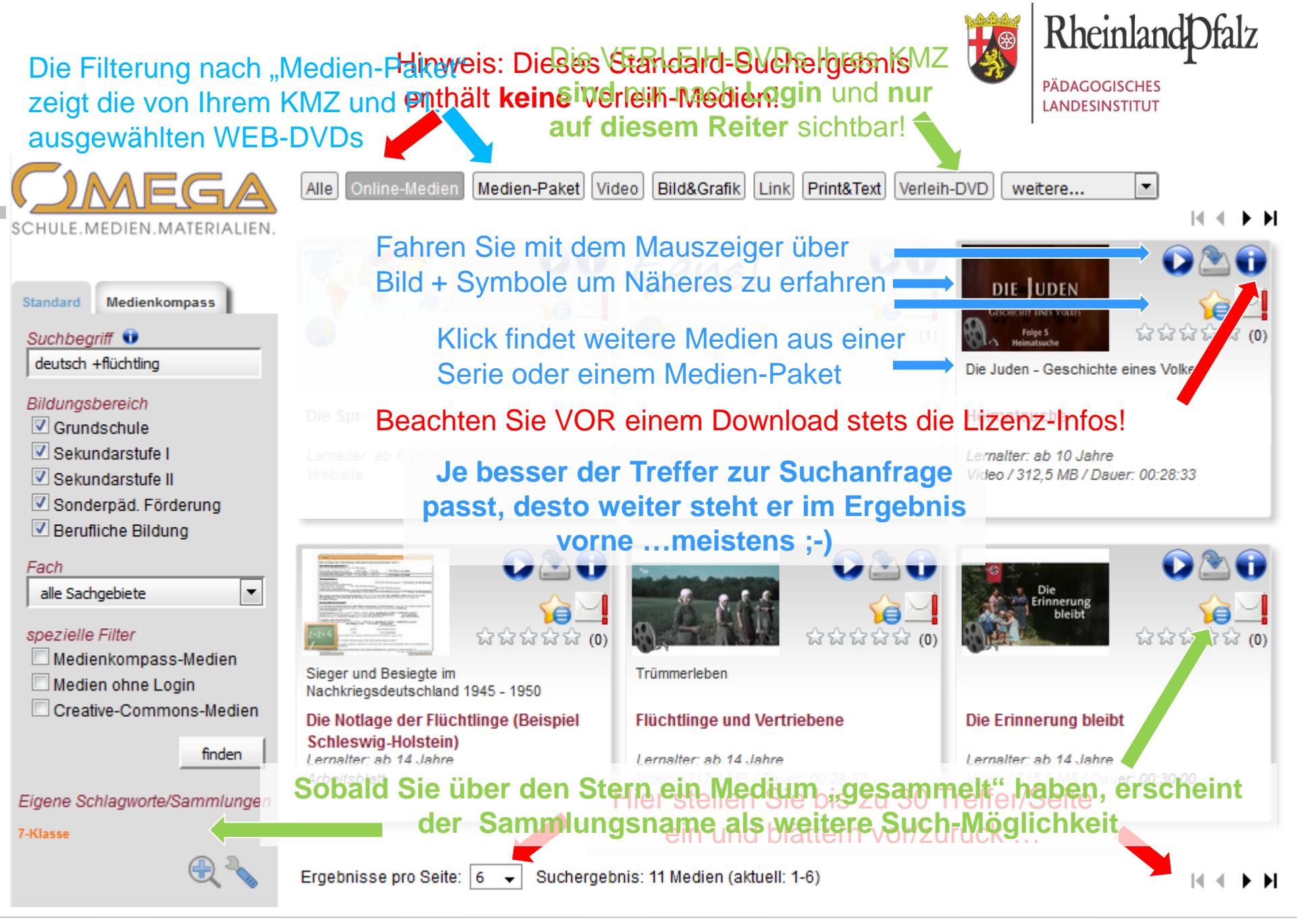

OMEGA - Das ONLINEMEDIEN GESAMTANGEBOT für Schulen in Rheinland-Pfalz

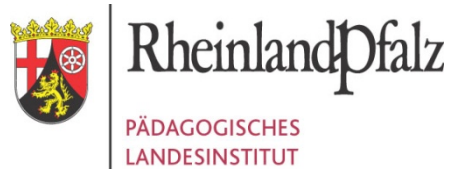

# Medien bewerten / Fehler melden

| Identifier: RP-07955418                                                                                                    | ਕਿ ਕੇ ਕੇ ਕੇ ਕੇ (1)                                                                                                    |   |
|----------------------------------------------------------------------------------------------------|----------------------------------------------------------------------------------------------------|---|
| R" / "                                                                                                    | Handbuch - Schule.Medien.Recht.                                                                                                    |   |
| 1/5                                                                                                    | Nutzungskontext: gemäß der angegebenen Rechte [andere Lizenzen]                                                                                                    |   |
|                                                                                                    | Rechte: Copyright, freier Zugang<br>Quelle: Ministerium für Bildung, Wissenschaft Jugend und Kultur Rheinland-Pfalz                                                                                             |   |
|                                                                                                    | 2013                                                                                                    |   |
|                                                                                                    | Direktlink: http://sodis.de/rp//repository<br>/rp/Schule Medien Recht, desamt, 10-2014.pdf                                                                                                    |   |
|                                                                                                    | ······································                                                                                                    |   |
|                                                                                                    |                                                                                                    |   |
|                                                                                                    |                                                                                                    |   |
| Bitte bewerten Sie kein                                                                                                    | ne technischen Fehler oder falsche Fachzuordnungen.                                                                                                    | 4 |
| Bitte bewerten Sie kei<br>Nutzen Sie dazu stattde                                                                                                    | ne technischen Fehler oder falsche Fachzuordnungen.                                                                                                    | 4 |
| Bitte bewerten Sie kein<br>Nutzen Sie dazu stattde                                                                                                    | ne technischen Fehler oder falsche Fachzuordnungen.                                                                                                    | 4 |
| Bitte bewerten Sie kein<br>Nutzen Sie dazu stattde<br>Wie gut ist dieses Medium o                                                                               | he technischen Fehler oder falsche Fachzuordnungen.<br>essen den nebenstehenden Feedback-Button!                                                                                                    | 4 |
| Bitte bewerten Sie kein<br>Nutzen Sie dazu stattd<br>Wie gut ist dieses Medium o<br>☆☆☆☆☆☆ © sehr gut                                                           | der dieser Inhalt Ihrer Meinung nach im Unterricht nutzbar?                                                                                                    |   |
| Bitte bewerten Sie kein<br>Nutzen Sie dazu stattd<br>Wie gut ist dieses Medium o<br>☆☆☆☆☆☆ © sehr gut<br>☆☆☆☆☆☆ © qut nutz                                      | der dieser Inhalt Ihrer Meinung nach im Unterricht nutzbar?                                                                                                    | 4 |
| Bitte bewerten Sie kein<br>Nutzen Sie dazu stattd<br>Wie gut ist dieses Medium o<br>삶☆☆☆☆ © sehr gut<br>☆☆☆☆☆ © gut nutz<br>☆☆☆☆☆ © nutzbar                     | he technischen Fehler oder falsche Fachzuordnungen.<br>essen den nebenstehenden Feedback-Button!<br>der dieser Inhalt Ihrer Meinung nach im Unterricht nutzbar?                                                 | 4 |
| Bitte bewerten Sie kein<br>Nutzen Sie dazu stattd<br>Wie gut ist dieses Medium o<br>☆☆☆☆☆ ② sehr gut<br>☆☆☆☆☆ ③ gut nutz<br>☆☆☆☆☆ ③ nutzbar<br>☆☆☆☆☆☆ ③ eingesc | he technischen Fehler oder falsche Fachzuordnungen.<br>essen den nebenstehenden Feedback-Button!<br>der dieser Inhalt Ihrer Meinung nach im Unterricht nutzbar?<br>i nutzbar<br>bar                             |   |
| Bitte bewerten Sie kein<br>Nutzen Sie dazu stattd<br>Wie gut ist dieses Medium o<br>☆☆☆☆☆ ② sehr gut<br>☆☆☆☆☆ ③ gut nutz<br>☆☆☆☆☆ ③ nutzbar<br>☆☆☆☆☆ ③ eingesci | he technischen Fehler oder falsche Fachzuordnungen.<br>essen den nebenstehenden Feedback-Button!<br>der dieser Inhalt Ihrer Meinung nach im Unterricht nutzbar?<br>i nutzbar<br>bar<br>hränkt nutzbar<br>itzbar |   |

OMEGA - Das ONLINEMEDIEN GESAMTANGEBOT für Schulen in Rheinland-Pfalz

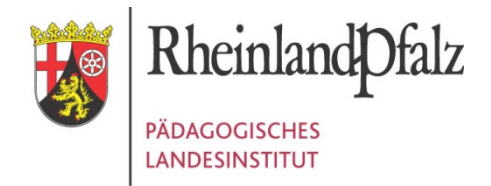

# Schlagworte und Sammlungen

| Identifier: RP-                                                                                                    | 07955418                                                                               | ନ୍ଦ୍ରନ୍ଦ୍ରନ୍ଦ୍ର (1) | Х |  |
|----------------------------------------------------------------------------------------------------|----------------------------------------------------------------------------------------|---------------------|---|--|
| ☆☆☆☆☆☆<br>☆☆☆☆☆☆<br>☆☆☆☆☆☆                                                                                                    | <ul> <li>eingeschränkt nutzbar</li> <li>kaum nutzbar</li> <li>nicht nutzbar</li> </ul> |                     | ŕ |  |
|                                                                                                    | keine Bewertung                                                                        | speichern           |   |  |
| Vergeben Sie eigene Schlagworte (= Tags), um einzelne Medienfunde in Sammlungen zu organisieren.<br>Diese können Sie bei späteren Recherchen nutzen.<br>Wenn Sie ein Medium bewerten und zugleich Schlagworte /<br>Sammlungen hinzufügen, genügt es den unteren Button zu nutzen! |                                                                                        |                     |   |  |
| Tags werden au                                                                                                    | usschließlich durch Semikolon ( ; ) voneinander getrennt.                              |                     | = |  |
| Klicken um Ihre<br>Baum · E-Cor                                                                                                    | e bestehenden Tags einzufügen:<br>mmerce · Finanzen · Haus · IWB · Wirtschaft          | speichern           |   |  |

OMEGA - Das ONLINEMEDIEN GESAMTANGEBOT für Schulen in Rheinland-Pfalz

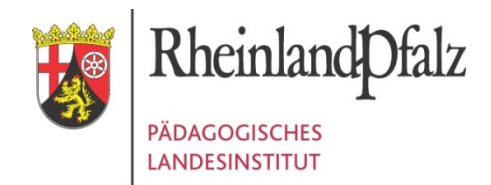

# Lizenz-Infos und mehr ...

Eindeutige ID des Mediums notieren ... oder rechte Maustaste nutzen, um den Link auf diesen Such-Treffer zu kopieren.

### Identifier: BWS-04981525

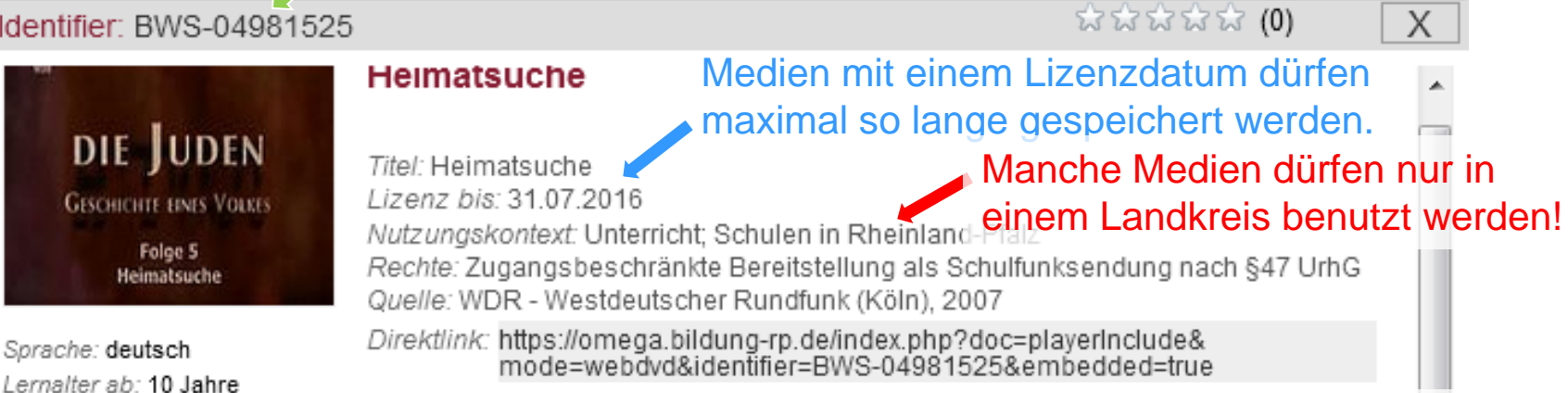

### Kopierbarer Link für direkten Zugriff auf das Medium (ggf. PW-geschützt

Inhalt: Als Verfolgungen und Pogrome den deutschen Juden, den Aschkenasim, das Leben schwer machen, wandern viele nach Tschechien und Polen aus. Zunächst sind sie dort willkommen, leben lange Zeit in Frieden und entwickeln ihre eigene, einzigartige Kultur. Doch auch hier werden sie wieder Opfer von Verfolgungen und müssen fliehen. Amsterdam wird zum neuen jüdischen Zentrum in Westeuropa - bis in die Neuzeit. In Berlin beginnt, was für Juden in aller Welt bis heute Bedeutung hat. Die jüdische Aufklärung und mit ihr die Emanzipation der Juden. Viele hoffen nun endlich auf Integration in die bürgerliche Gesellschaft.

Schlagworte: Amsterdam; Auswanderung; Flüchtling; Glaube; Integration; Judentum; Judenverfolgung; Weltreligionen

Ressourcentyp: Video

Dateigröße: 312,5 MB Dauer: 00:28:33

### Ein Klick auf ein hinterlegtes Schlagwort startet die Suche nach allen Medien mit diesem Schlagwort.

Fachzuordnung / Systematikpfad: Geschichte >> Geschichtliche Überblicke und thematische Querschnitte >> Formen der Weltauffassung, Religion Poligion >> Poligionskundo >> Nichtchristliche Poligionen

OMEGA - Das ONLINEMEDIEN GESAMTANGEBOT für Schulen in Rheinland-Pfalz

 $\overline{\mathbf{v}}$ 

### Die VERLEIH-DVDs Ihres KMZ sind nur nach Login und nur auf diesem Reiter sichtbar!

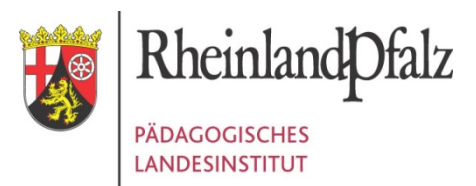

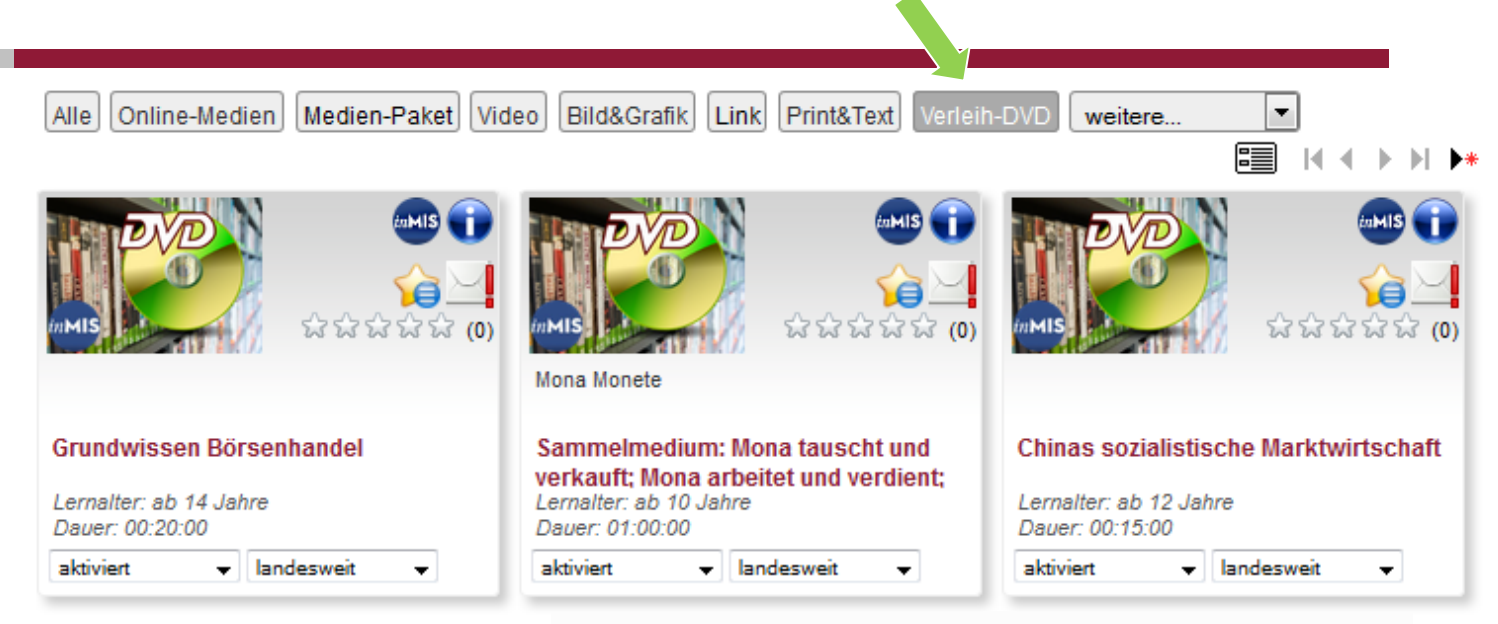

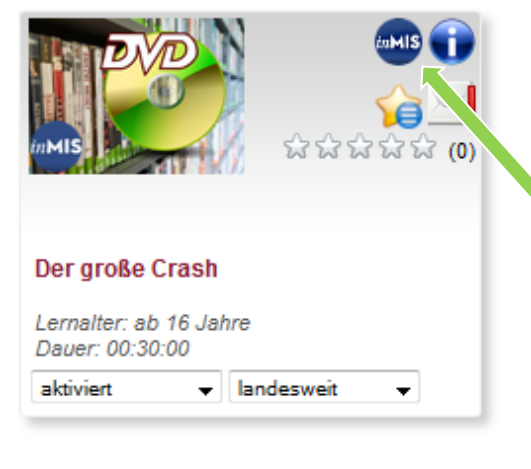

Sie bekommen ausschließlich Medien angezeigt, die in Ihrem Medienzentrum lizenziert sind – oder über die Mediathek in Koblenz bezogen werden können.

Statt des Play-Buttons gibt es einen Ausleih-Button. Die Anmeldung zur Ausleihe ist einmalig und kostenlos für Lehrkräfte aus RLP.

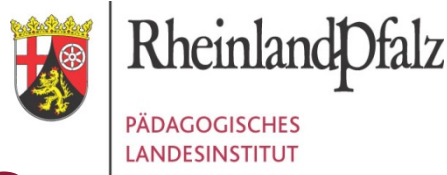

# ... Ihr Klick führt zum Titel in inMIS

| inMIS                                          | Rheinland Dfalz |
|------------------------------------------------|-----------------|
| 合 Start 🔍 Suche 🚫 Hilfe 🍗 Anmelden 🥥 Impressum | LANDESINSTITUT  |
|                                                |                 |
| Grundwissen Börsenhandel                       | Zugangsdaten    |

### 2003

Die DVD enthält:

1. Den gleichnamigen Film (f+sw, 21 min., s.a. 42 56561) in ganzer Länge mit den einzelnen Kapiteln: "Die Geschichte der Börse", "Die Wertpapiere", "Der Kurs", "Der Börsenhandel" und "Anlagemöglichkeiten". 2. Eine Stichwortauswahl zu den Filmsequenzen: "Ursprung des Wechsels", "Anfänge der Börsen", "Rentenpapiere", "Aktien", "Der Ausgabekurs", "Einflüsse auf den Aktienmarkt", "Der DAX", "Das Xetra-System", "Der Anlagemarkt" und "Risiko bei Anlagen mit Aktien". 3. Die Grafiken: "Aufgaben der Börse", "Effekten", "Gezeichnetes Kapital", "Dividende", "Die Order" und "das elektronische Orderbuch". Sprache: FSK/USK: --deutsch Allgemeinbildende Schule (ab 10. Klasse); Berufsbildende Schule; Adressaten: Erwachsenenbildung Standort(e): Bad Kreuznach; Birkenfeld; Cochem; Mainz; PL/ Koblenz; Speyer

| (undenID: |  |
|-----------|--|
|           |  |
|           |  |

Passwort:

anmelden

### Sie haben noch keine Zugangsdaten?

Dann können Sie sich hier registrieren:

registrieren

Zugangsdaten vergessen?

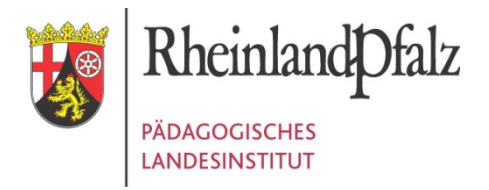

# Grundprinzip Medienkomp@ss

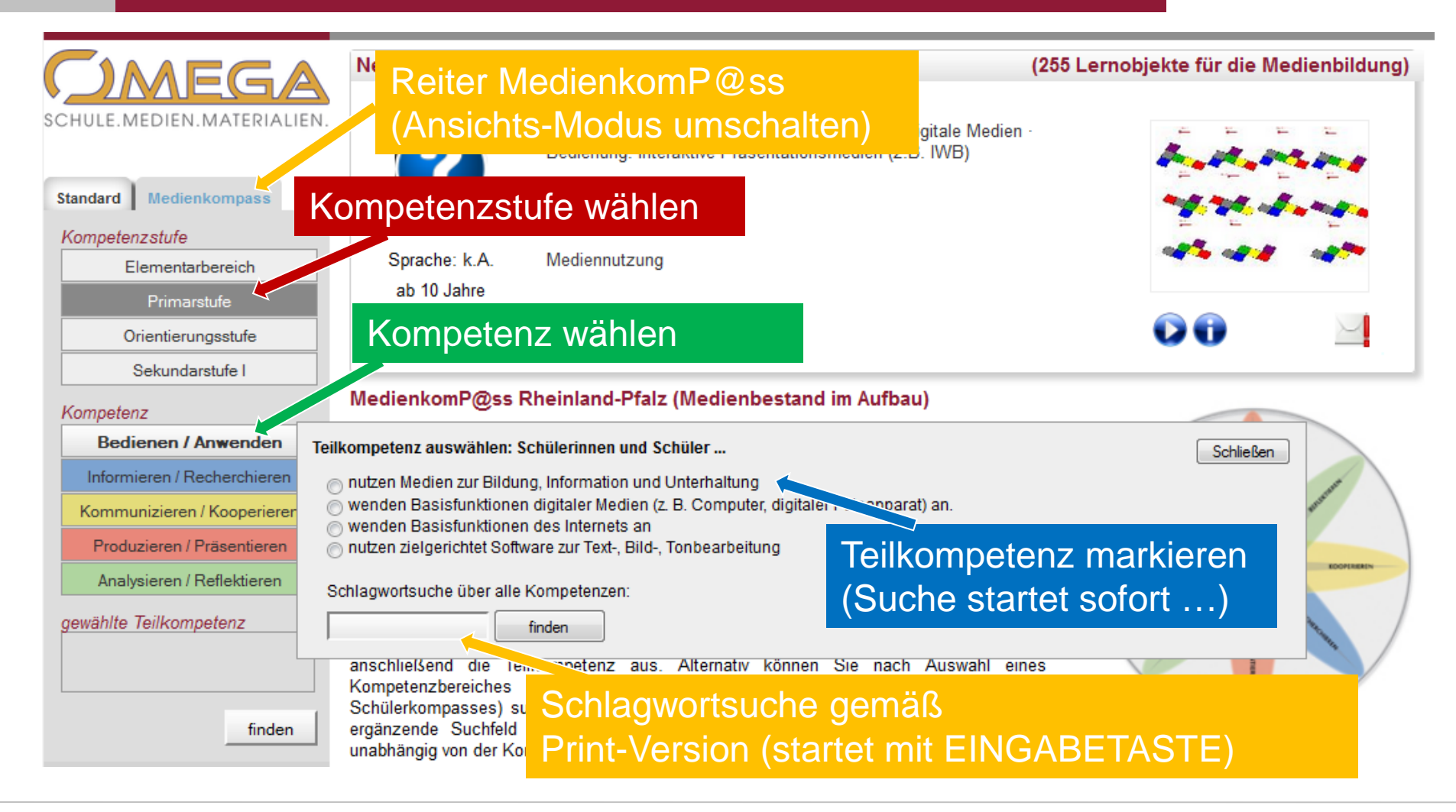

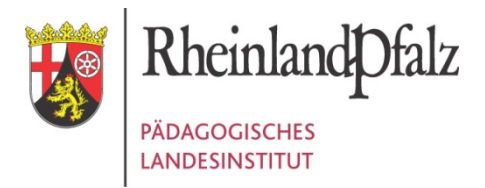

## **Die Navigation im Medienkompass**

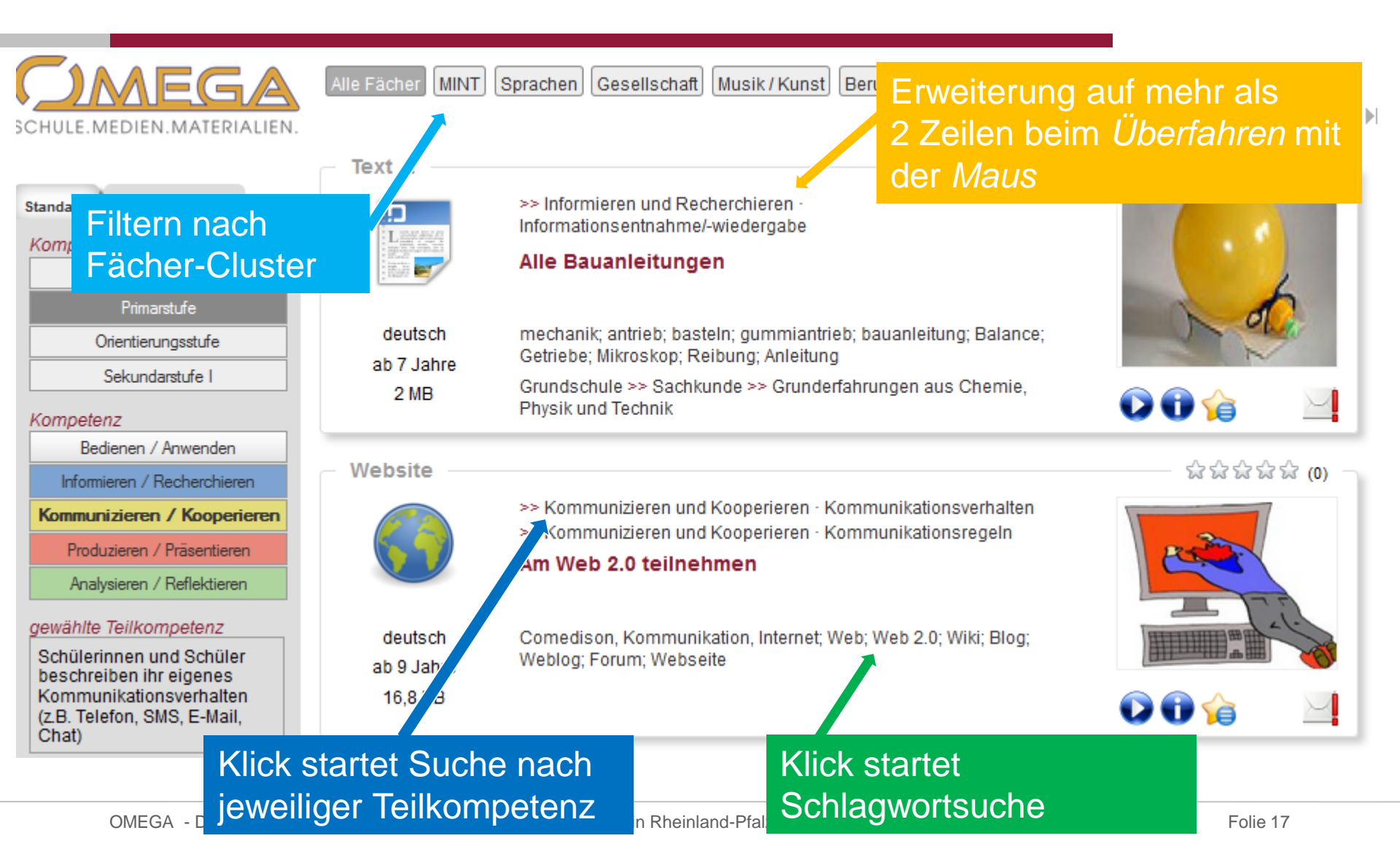

# ZUSAMMENFASSUNG Do's & Don'ts für OMEGA (Lehrkräfte)

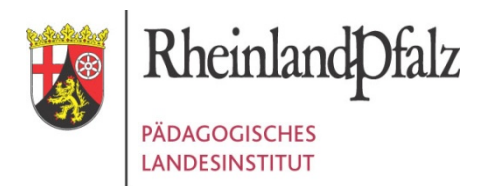

Sie dürfen – meistens ... je nach Lizenzinfo teils variierend

- Wiedergabe (im Klassenverband)
- Download [z.B. zur temporären Weitergabe an Schüler]
- Verwendung und Veränderung im direkten Unterrichtskontext

Verboten ist grundsätzlich ...

- Verbreitung über Nutzerkreis hinaus
- Verwendung ohne Quellenangabe (auch bei CC)
- Speicherung über Lizenzzeitraum hinaus

# Die Bedingungen sind Teil von RP-07954996

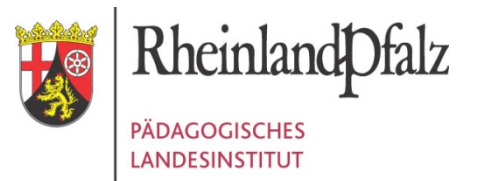

# SCHUE MEDIEN MATERIALIEN

Diese Präsentation finden Sie in OMEGA mit dem Stichwort "Omega" oder mit unter Eingabe der ID "RP-07954968"

Boris Bockelmann (Referat 4.08) omega@pl.rlp.de